## DESCRIPTION

DTC B1795 is set when a malfunction is detected in the occupant classification ECU.

| DTC No. | DTC Detecting Conditions                | Trouble Areas               |
|---------|-----------------------------------------|-----------------------------|
| B1795   | Occupant classification ECU malfunction | Occupant classification ECU |

HINT:

- When DTC B1650/32 is detected as a result of troubleshooting the supplemental restraint system, check the DTCs stored in the occupant classification ECU, and perform troubleshooting for those DTCs first.
- Use the intelligent tester to check for DTCs of the occupant classification ECU, otherwise the DTCs cannot be read.

HINT:

- If troubleshooting (wire harness inspection) is difficult to perform, remove the front passenger seat installation bolts to see the under surface of the seat cushion.
- In the above case, hold the seat so that it does not tip over. Holding the seat up for a long period of time may cause problems, such as seat rail deformation. Hold the seat up only for as long as necessary.

| 1  | CHECK DTC                                                                                                    |  |
|----|----------------------------------------------------------------------------------------------------|--|
| NG | <ul> <li>(a) Turn the ignition switch to the ON position.</li> <li>(b) Clear any DTCs stored in the memory (See page RS-487).</li> <li>HINT:</li> <li>First clear DTCs stored in the occupant classification ECU and then in the center airbag sensor assembly .</li> <li>(c) Turn the ignition switch to the LOCK position.</li> <li>(d) Turn the ignition switch to the LOCK position.</li> <li>(d) Turn the ignition switch to the ON position, and wait for at least 10 seconds.</li> <li>(e) Check the DTCs (See page RS-487).</li> <li>OK:</li> <li>DTC B1795 is not output.</li> <li>HINT:</li> <li>DTCs other than B1795 may be output at this time, but they are not related to this check.</li> </ul> |  |
| 2  | 2 REPLACE OCCUPANT CLASSIFICATION ECU                                                                                                    |  |
|    | <ul> <li>(a) Connect the intelligent tester to the DLC3.</li> <li>(b) Turn the ignition switch to the ON position.</li> <li>(c) Store the occupant classification ECU data into the intelligent tester (See page RS-476).</li> </ul>                                                                                                    |  |

HINT:

If the ECU data cannot be stored in the intelligent tester, replace the front seat cushion assembly (with occupant classification ECU and occupant classification sensor).

| NEXT                        | (d)<br>(e)<br>(f)<br>(g)<br>(h)<br>(i)<br>(j)<br>(k)<br>(l) | Turn the ignition switch to the LOCK position.<br>Disconnect the negative (-) terminal cable from the<br>battery, and wait for at least 90 seconds.<br>Replace the occupant classification ECU (See pageRS-<br>634).<br>Connect the negative (-) terminal cable to the battery.<br>Turn the ignition switch to the ON position.<br>Load the data from the previous ECU stored in the tester,<br>into the newly installed ECU (See page RS-476).<br>Turn the ignition switch to the LOCK position.<br>Turn the ignition switch to the ON position.<br>Clear the DTCs stored in the memory (See page RS-<br>487).<br>HINT:<br>If DTC is not cleared at this time, past DTC will remain. |
|-----------------------------|-------------------------------------------------------------|----------------------------------------------------------------------------------------------------|
| 3 PERFORM SENSITIVITY CHECK |                                                             |                                                                                                    |
| NEXT                        | (a)                                                         | Perform the sensitivity check (See page RS-480).                                                                                                    |
| END                         |                                                             |                                                                                                    |